## DSTNY SOFTPHONE

DOWNLOAD AND INSTALLATION GUIDE

Here is a guide on how to download and install your Dstny Softphone.

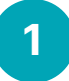

2

Dstny's Softphone is downloaded from https://bc.dstny.se/login or https://bc2.dstny.se/login. Which address you should use was notified when the PBX was delivered.

6

dstny

C

000

Here you log in with the user information you received via e-mail from Dstny's delivery department.

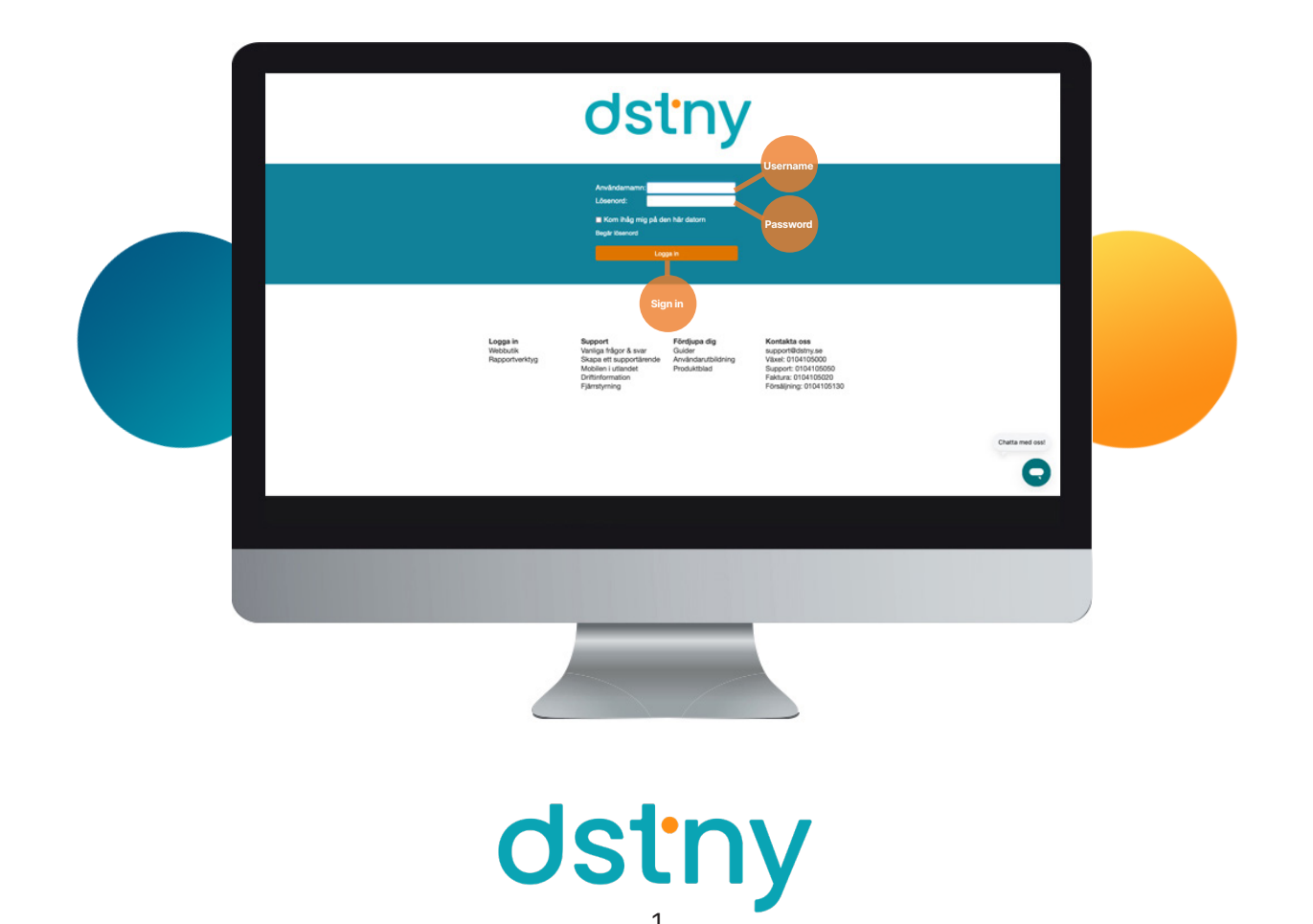

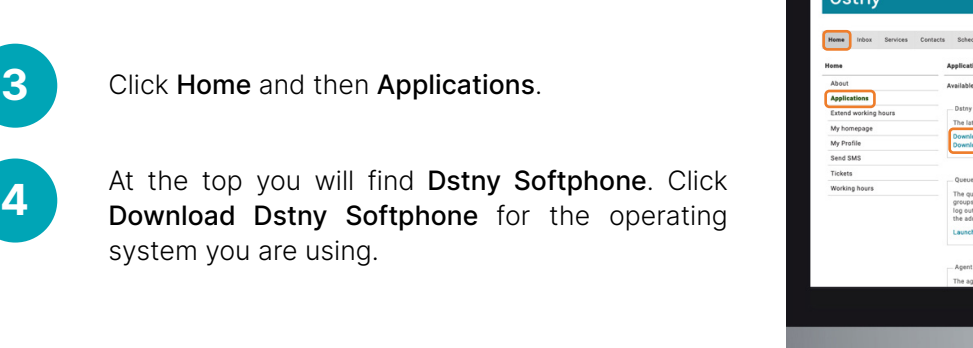

Sectory

Image: Internet internet internet

Download the software and install it according to the software instructions.

Open the software and log in with the same information you used to log in to the portal.

Server address is one of the following: bc.dstny.se bc2.dstny.se

Which address you should use was notified when the PBX was delivered.

Now your Softphone is ready to be used!

| o o en ry        |                                                                              |                                  |           |                   |                                          |
|------------------|------------------------------------------------------------------------------|----------------------------------|-----------|-------------------|------------------------------------------|
| Home Inbox       |                                                                              |                                  |           |                   | Adminiview Veerview<br>Seelane.se Logout |
| lome             | dstny                                                                        |                                  |           | Server<br>address | Help                                     |
| About            |                                                                              |                                  |           |                   |                                          |
| Applications     |                                                                              |                                  |           |                   |                                          |
| Extend working h |                                                                              |                                  |           |                   |                                          |
| My homepage      |                                                                              | Username                         | _         |                   |                                          |
| My Profile       |                                                                              |                                  | Password  | _                 |                                          |
| Send SMS         |                                                                              |                                  |           |                   |                                          |
| Tickets          |                                                                              |                                  | Loging    |                   |                                          |
| Working hours    |                                                                              |                                  |           | Daceword          |                                          |
|                  | Copyright (c) Destiny for Service I<br>All rights reserved.<br>www.dstry.com |                                  | Help      |                   |                                          |
|                  | The agent statist                                                            | ics widget shows all the ACD and | attendant |                   |                                          |
|                  |                                                                              |                                  |           |                   |                                          |
|                  |                                                                              |                                  |           |                   |                                          |
|                  |                                                                              |                                  |           |                   |                                          |
|                  |                                                                              |                                  |           |                   |                                          |

## Attendant view

5

6

Dstny Softphone offers two different view; Standard view and Attendant view. The attendant view is the most popular one. You can activate this by clicking on **View** and then select **Attendant view**.

## The right audio device

Also make sure you have the right audio device connected to your Softphone. You do this under the **Tools** tab. Click on **Settings** and select the audio device you wish to use. If you have a Mac, go to **Dstny/Settings** in the menu bar and select **Sound** in the left menu of the pop-up window to set for headsets on the each speaker.

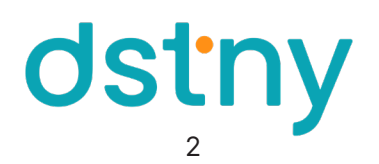